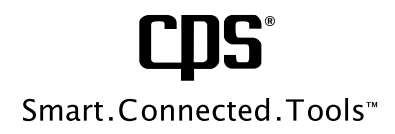

# ABM-HOOD & ABM-HOOD-200 QUICK START AND TROUBLESHOOTING GUIDE

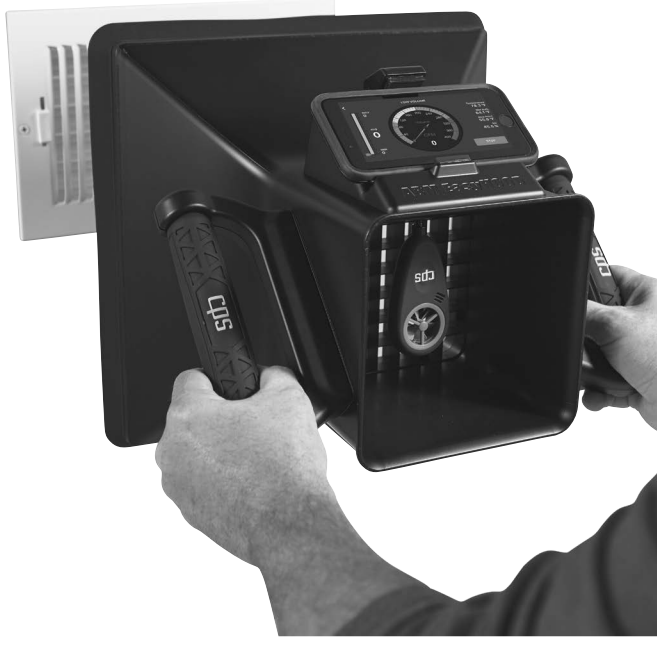

Patented CDS\*Link Wireless Technology

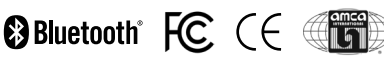

# QUICK START GUIDE

#### APP DOWNLOAD & SETUP

The CPS Link app will work with older smart phones and tablets but has been optimized for use with Apple iPhones SE, 8 and 8 Plus or newer, and iPads with operating system iOS 9.3 or newer.

For phones and tablets with Android operating systems, the CPS Link app has been optimized for all Bluetooth Smart compatible devices with operating system 7.0-7.1.2, (Nougat) or newer.

- 1. To download CPS Link<sup>™</sup> app go to the App Store or Google Play
- If you have a QR code scanner app on your phone, scan the QR code below to be redirected to the App Store or Google Play.
- 3. After downloading app, select the CPS Link app on your mobile device.
- Starting from Device List screen in the app, look for an "available" ABM-100 or ABM-200 (indicated by a GREEN circle with a "check mark").
  - a. Touch either available device and wait for it to to connect to your mobile device.
  - b. Starting from Dashboard Screen, select TESTS then select ABM-Hood-200.
  - c. Once on the ABM EasyHood main screen (Location Description Screen), input Duct Type and select Test Type.
- 5. Select "Start" when ready to begin.

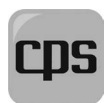

CPS Link<sup>™</sup> U.S. Patent No. 9,043,161

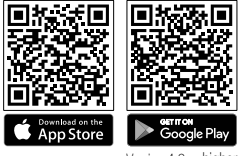

Version 4.3 or higher

#### **INSTALL METER**

- 1. If using ABM-200, attach threaded mic jack metal adapter (chrome metal pin) to meter, then plug meter into socket inside control box opening.
- 2. If using ABM-100, plug meter into socket inside control box opening.

#### HANDS FREE MOBILE PHONE USE

 For greater convenience, mount your mobile phone to the adjustable [2-3/8" to 5-5/8" (60 to 90 mm)] spring loaded base.

If using ABM-100, use cable inside smartphone platform and connect to headphone jack on smartphone.

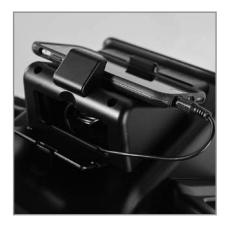

#### REGULAR TEST [35 ~ 720 CFM (59 ~1,223 M3/H)]

- 1. From the ABM EasyHood screen, select REGULAR TEST.
- 2. Place hood over grille to capture airflow readings.
- 3. App will calculate airflow and other values.
- When test is done, press STOP on mobile device screen or the test will end automatically after 30 seconds.

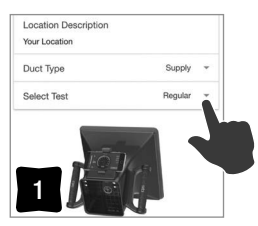

ABM EasyHood Main Screen

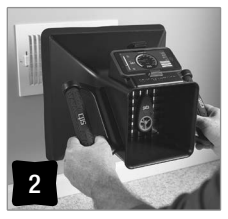

Capture Airflow Readings

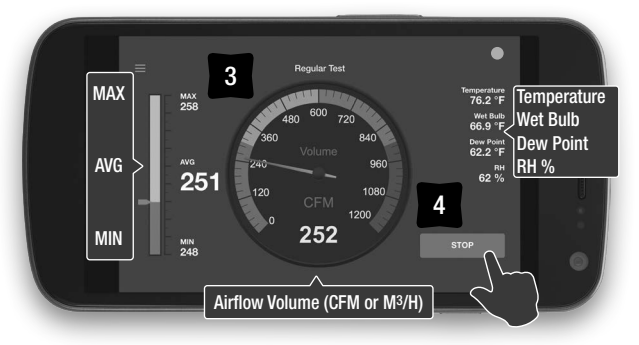

- 5. Press STOP to end test.
- 6. Press SAVE (or CANCEL) on screen to end your session.
- 7. If SAVED, retrieve test report from Job File.

## QUICK START GUIDE (CONT'D)

### LOW VOLUME TEST [7 TO 50 CFM (12 TO 85 M<sup>3</sup>/H)]

- 1. Select LOW VOLUME from main screen on ABM-EasyHood app.
- 2. Insert Low Volume Adapter into WIDE portion of Vortex grille (see photo below).
- 3. Place hood over grille to capture airflow readings.
- 4. App will calculate airflow and other values.
- 5. When test is done, press **STOP** on mobile device screen.
- 6. Obtain test report from Job File.

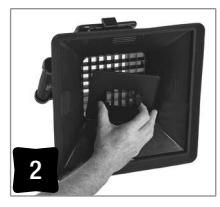

Low Volume Adapter

| иостуре системи        | ٠ |
|------------------------|---|
| Select Test Low Volume | * |

ABM EasyHood Main Screen

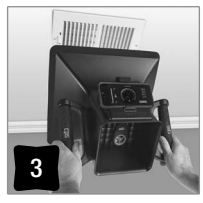

#### Capture airflow readings

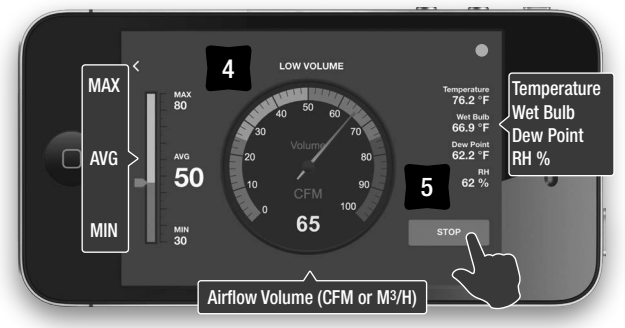

7. Press SAVE (or CANCEL) on screen to end your session.

### TROUBLESHOOTING GUIDE (GRILLES UP TO 24" X 24")

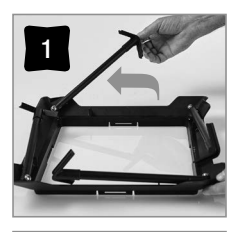

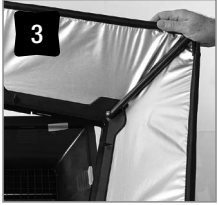

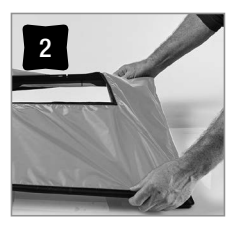

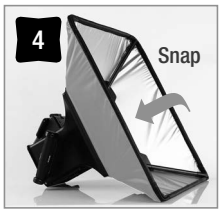

### **TO REPLACE ABM-200 BATTERY**

- 1. Squeeze BOTH sides of rubber "skin" and push UPWARDS simultaneously.
- 2. Pull "skin" over BACK of the housing to expose coin cell battery compartment
- 3. Open battery compartment and replace coin cell.
- 4. Reinstall "skin" over molded housing.

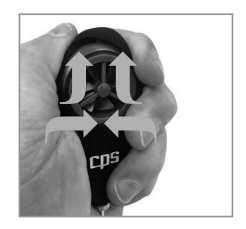

### TROUBLESHOOTING GUIDE (CONT'D)

| PROBLEM                                                | SOLUTION                                                                                                    |  |
|--------------------------------------------------------|----------------------------------------------------------------------------------------------------|--|
| CPS Link App                                           |                                                                                                    |  |
| 1. CPS Link App Crashes                                | Ensure mobile device is Bluetooth compat-<br>ible. And, Bluetooth setting is ON in mobile<br>device                                                                                                    |  |
|                                                        | Turn-off and restart mobile device in case of other conflicting apps running                                                                                                    |  |
|                                                        | Delete app and reinstall on your mobile device                                                                                                    |  |
| 2. CPS Link app won't pair<br>to wireless device       | Ensure wireless device is CPS brand only                                                                                                    |  |
|                                                        | Download CPS Link app from Apple App<br>Store or Google Play then pair mobile device<br>to CPS wireless meter                                                                                                    |  |
|                                                        | Mobile device must be $\leq$ 100 Ft (30m) from CPS wireless device, range is reduced by interior obstructions                                                                                                    |  |
| 3. App screen freezes                                  | Exit CPS Link app and restart ABM-200 meter. Then reopen app and pair to wireless device                                                                                                    |  |
| 4. Inconsistent air velocity<br>or air volume readings | Ensure ABM-100 or ABM-200 fan blades<br>are ALWAYS PERPENDICULAR to airflow<br>direction during each test                                                                                                    |  |
|                                                        | Airflow from same size but different air vents will likely differ (before being balanced)                                                                                                    |  |
|                                                        | Fan or blower motor air volume varies based<br>on fluctuations in power, fan curve, duct<br>pressure and building envelope conditions. A<br>door opening in another part of the building,<br>wind or stack effect can change the reading |  |
| 5. App won't calculate values                          | Exit app and restart meter                                                                                                    |  |

### TROUBLESHOOTING GUIDE (CONT'D)

#### PROBLEM

#### SOLUTION

#### ABM-100 (Mounted In ABM EasyHood)

|                           | Meter must be connected to mobile device      |
|---------------------------|-----------------------------------------------|
| 1. Won't provide readings | phone jack via supplied cable (inside storage |
|                           | compartment)                                  |

#### ABM-200 Meter (Mounted in ABM Easyhood)

| 1. Won't provide readings               | Ensure meter properly paired to mobile device                              |
|-----------------------------------------|----------------------------------------------------------------------------|
|                                         | Replace ABM-200 coin cell battery                                          |
|                                         | Fan or blower motor output varies                                          |
| 2. Low airflow readings seem inaccurate | Install supplied Low Volume Adapter plate<br>(see EasyHood Owner's Manual) |

#### **Connection Status**

| 1. How do I know when the<br>IAQ PRO SmartAir is<br>paired to my mobile<br>device?   | A blue dot is visible in the upper right corner of the Performance Screen or Test Screen |
|--------------------------------------------------------------------------------------|------------------------------------------------------------------------------------------|
| 2. How do I know if the IAQ<br>PRO is trying to<br>reconnect to my mobile<br>device? | A YELLOW dot will appear in the upper right corner of the mobile device screen           |
| 3. How do I know if the IAQ<br>PRO is no longer paired<br>to my mobile device?       | A FLASHING RED DOT will appear in the upper right corner of the mobile device screen     |

### TROUBLESHOOTING GUIDE (CONT'D)

#### PROBLEM

#### SOLUTION

# ABM-HOOD (Must Be Used With Separately Purchased ABM Meters)

| 1. Won't provide consistent<br>readings from same<br>vent  | Hold hood firmly over entire grille area to ensure all airflow is captured                                                                                               |
|------------------------------------------------------------|----------------------------------------------------------------------------------------------------|
|                                                            | Fan or blower motor output varies                                                                                                    |
| 2. Low (Or Regular)<br>Airflow-Readings seem<br>inaccurate | Install supplied Low Volume Airflow plate<br>(see Owner's Manual) for airflow ranging<br>from 7 to 100 CFM. No plate required for<br>airflow readings from 35 to 720 CFM |
|                                                            | HVAC system or blower motor may be off or have variable speeds                                                                                                    |

### **CPS LOCATIONS**

#### CPS PRODUCTS, INC. U.S.A.

1010 East 31st Street Hialeah, Florida 33013 USA Tel: 305-687-4121, 1-800-277-3808 Fax: 305-687-3743 info@cpsproducts.com

#### CPS PRODUCTS CANADA LTD.

1324 Blundell Road Mississauga, ON, L4Y 1M5 Tel: 905.615.8620, Fax: 905.615.9745 info@cpsproducts.com

#### **CPS PRODUCTS N.V**

Krijgsbaan 241, 2070 Zwijndrecht, Belgium Tel: (323) 281 30 40 Fax: (323) 281 65 83 info@cpsproducts.be

#### CPS AUSTRALIA PTY. LTD.

109 Welland Avenue Welland, South Australia 5007 Tel: +61 8 8340 7055, Fax: +61 8 8340 7033 sales@cpsaustralia.com.au

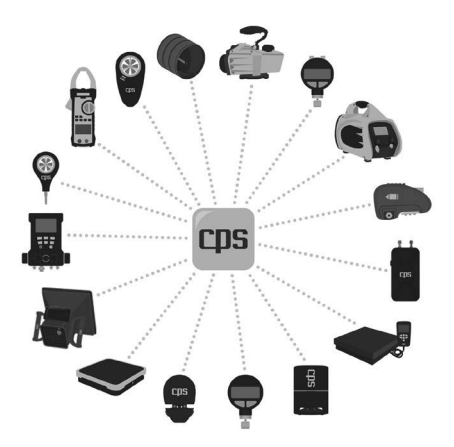

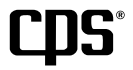

For latest updates, or to view the full EasyHood Owner's Manual or other product information, go to:

www.cpsproducts.com

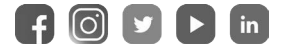

#79-132 Rev. A